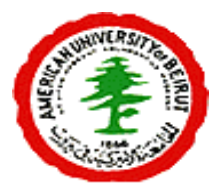

## American University of Beirut

Department of Computer Science CMPS 209- Excel Exercises

- OPEN "Excel DATASET .xlsx" excel sheet and use the Save As feature to save a copy of this file in your folder on the Z:// drive. The filename should be as follows: "Yourname- LabMidterm-PART3".
- Open the "Charts" sheet. This sheet shows the number of visits and the amount of bandwidth consumed per day from December 4 till December 11.
- ▶ For the existing table do the following: Insert a **Stacked Cylinder** chart.
- Copy and paste this chart in the same sheet and do the following changes to it (as shown below):
  - For the title:
    - a) Font to: *Kristen ITC* and its size to 18.
    - b) WordArt style to: gradient fill -Accent 1.
    - c) background fill to: Moderate Effect – Accent 2
  - Change the chart style to *Style 36*
  - Apply the *Gold* gradient style to the charts background
  - Rotate the Chart around x by 60 degrees.

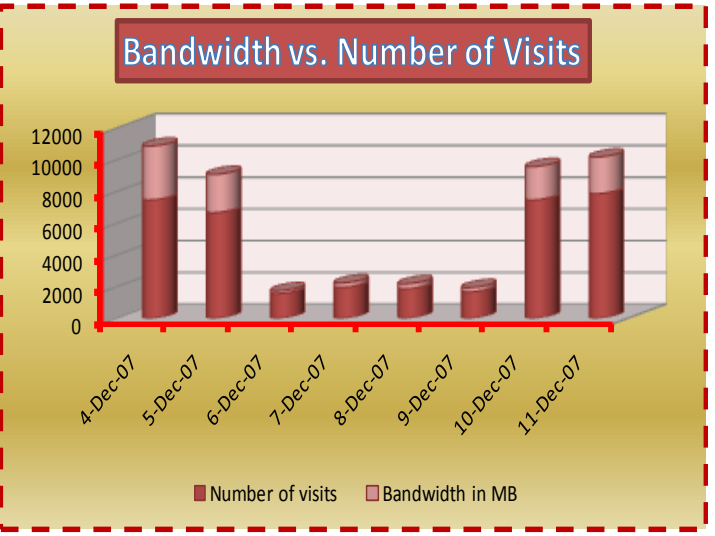

• Finally do the necessary changes for the **Axes**, **Legend** and **border** so that the chart appears as below.

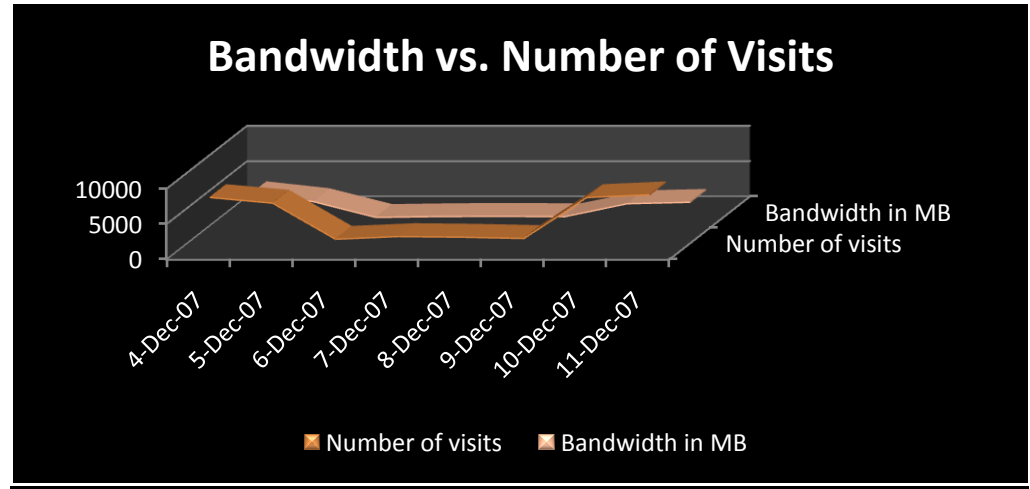

- On the same sheet, copy the chart you just modified and do the following, (as shown in the figure below):
  - Change the chart type to 3D-Line.
  - Change this chart's style to **Style 48**

## Exercise 4

- > Open Sheet1 and rename it to "Days of Month".
- This sheet shows the number of visits, pages, and hits that a user has made while surfing the internet during the month of November, it also display the consumed Bandwidth (amount of data downloaded of the internet).
- Insert a new Column BEFORE Column B and fill its values with days of the week (Tuesday, Wednesday...). Note start with TUESDAY. (Keep column A empty).
- Merge the cells B1 and C1, B32 and C32, B33 and C33.
- > Apply Filling and borders to your table as shown in the figure below.

|            |           | Number of |            |             |           | Bandwidth in |             |
|------------|-----------|-----------|------------|-------------|-----------|--------------|-------------|
| Day        |           | visits    | Pages      | Hits        | Bandwidth | МВ           | Comment     |
| Tuesday i  | 1-Nov-07  | 7,461     | 240,026    | 1,099,518   | 3.32 GB   | 3399.68      | High        |
| Wednesday  | 2-Nov-07  | 6,657     | 218,767    | 1,007,802   | 2.36 GB   | 2416.64      | High        |
| Thursday i | 3-Nov-07  | 1,559     | 28,229     | 102,051     | 176.2 MB  | 176.22       | Low         |
| Friday     | 4-Nov-07  | 1,943     | 44,983     | 197,860     | 295.1 MB  | 295.13       | Low         |
| Saturday i | 5-Nov-07  | 1,851     | 44,701     | 212,590     | 331.9 MB  | 331.94       | Low         |
| Sunday     | 6-Nov-07  | 1,663     | 41,360     | 187,022     | 273.1 MB  | 273.11       | Low         |
| Monday i   | 7-Nov-07  | 7,456     | 259,288    | 1,224,896   | 2.06 GB   | 2109.44      | Really High |
| Tuesday    | 8-Nov-07  | 7,850     | 230,952    | 1,074,637   | 2.26 GB   | 2314.24      | High        |
| Wednesday  | 9-Nov-07  | 8,025     | 243,608    | 1,128,340   | 2.67 GB   | 2734.08      | Really High |
| Thursday   | 10-Nov-07 | 7,769     | 227,562    | 1,027,321   | 2.42 GB   | 2478.08      | High        |
| Friday     | 11-Nov-07 | 7,202     | 210,587    | 944,556     | 2 GB      | 2048         | High        |
| Saturday   | 12-Nov-07 | 2,522     | 55,190     | 239,452     | 484.8 MB  | 484.84       | Low         |
| Sunday     | 13-Nov-07 | 1,954     | 41,293     | 172,716     | 360.7 MB  | 360.72       | Low         |
| Monday     | 14-Nov-07 | 7,722     | 240,132    | 1,078,511   | 2.2 GB    | 2252.8       | High        |
| Tuesday    | 15-Nov-07 | 7,694     | 224,795    | 987,733     | 2.43 GB   | 2488.32      | High        |
| Wednesday  | 16-Nov-07 | 7,390     | 222,062    | 965,239     | 2.23 GB   | 2283.52      | High        |
| Thursday   | 17-Nov-07 | 7,750     | 189,602    | 970,743     | 2.23 GB   | 2283.52      | High        |
| Friday     | 18-Nov-07 | 6,760     | 151,026    | 866,368     | 2.1 GB    | 2150.4       | High        |
| Saturday   | 19-Nov-07 | 2,545     | 43,133     | 221,886     | 719.2 MB  | 719.16       | Low         |
| Sunday     | 20-Nov-07 | 1,956     | 32,315     | 155,650     | 469.5 MB  | 469.45       | Low         |
| Monday i   | 21-Nov-07 | 7,418     | 174,604    | 1,026,809   | 2.5 MB    | 2.5          | High        |
| Tuesday    | 22-Nov-07 | 2,593     | 40,229     | 183,515     | 492.6 MB  | 492.55       | Low         |
| Wednesday  | 23-Nov-07 | 7,840     | 177,645    | 1,043,319   | 2.55 GB   | 2611.2       | High        |
| Thursday   | 24-Nov-07 | 7,657     | 169,771    | 964,365     | 2.45 GB   | 2508.8       | High        |
| Friday     | 25-Nov-07 | 7,320     | 154,512    | 869,989     | 2.64 GB   | 2703.36      | High        |
| Saturday   | 26-Nov-07 | 2,581     | 54,210     | 265,511     | 691.6 MB  | 691.64       | Low         |
| Sunday     | 27-Nov-07 | 2,051     | 38,899     | 172,264     | 428 MB    | 428.01       | Low         |
| Monday     | 28-Nov-07 | 7,779     | 184,492    | 1,062,124   | 3.13 GB   | 3205.12      | High        |
| Tuesday    | 29-Nov-07 | 115       | 903        | 4,461       | 15.36 MB  | 15.36        | Low         |
| Wednesday  | 30-Nov-07 | -         | -          | -           | 0 MB      | 0            | Low         |
| Average    |           | 5036.10   | 132829.20  | 648574.93   |           | 1490.93      |             |
| Total      |           | 151083.00 | 3984876.00 | 19457248.00 |           | 44727.83     |             |

- In column H (now it became I), calculate the bandwidth in MB. In order to do so, you MUST use the number in K2 (now it is L2).
- Calculate the AVERAGE and TOTAL Number of Visits, Pages, and Hits. Note that you can also use the AutoFill in your calculations.
- Using the value in M3, Insert a formula in I3 that calculates the "Bandwidth in MB". Note that you can also use the AutoFill in your calculations.
- Change the cell styles of all the cells in the range from D3 to F32 to number format with Comma[0].
- > Apply Blue Data Bars to the values under "Hits" and "Pages" as shown above.

- In the 'Days of Month' Sheet, fill the values in the comment column according to the following:
  - "Low" if Number of pages is less than 100,000
  - "High" if Number of pages is greater than 100,000
  - "Really high" if BOTH the number of pages is greater than 100,000 AND the number of Hits is greater than 1,100,000.
- Record a macro named "Revised" with a shortcut  $\underline{Ctrl + N}$  that:
  - Merges cells L19 to L34.
  - Gives the merged cell a black fill color.
  - Writes in the merged cell: "Sheet Revised By: "your name."
  - Changes the text's font color to white.
  - Changes this text's orientation to -90 degrees and its vertical and horizontal alignment to Center.
  - Gives the merged cell a thick red border.

## THEN STOP RECORDING.

- > Copy this sheet, and rename it to "Days of Month EXTRA".
- On the copied sheet, insert a function in L6 that gives the corresponding Bandwidth in MB for the date with 7202 visits.

## !!!!!! SAVE YOUR WORK !!!!!!

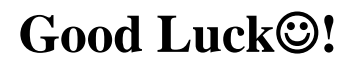